## Android Email Setup

| C* & B               | ę.,                                                    | 8 h. 🗟 🛠                                                  | 8% 🔳 12:28  |
|----------------------|--------------------------------------------------------|-----------------------------------------------------------|-------------|
| $\overline{\wedge}$  | <b>INBOX</b><br>sgray@jcwifi.com                       | EDIT                                                      | SORT BY     |
|                      | irch                                                   |                                                           | Ļ           |
|                      |                                                        | Last sy                                                   | inced 12:28 |
| Son                  | ya                                                     |                                                           | 12:04       |
| Roge                 | rs, Rod & Cindy 815-297-                               | 5343 3949 N Kupersmi                                      | t ☆         |
| Goo                  | gle Calendar                                           |                                                           | 07:24       |
| <b>Noti-</b><br>more | fication: Meeting Topics @<br>details » Meeting Topics | ) <b>Tue Sep 26, 2017 07:3</b> 0<br>Repeating Surveys – S | o<br>∋ ☆    |
| - 11                 |                                                        |                                                           |             |

Click on the Menu.

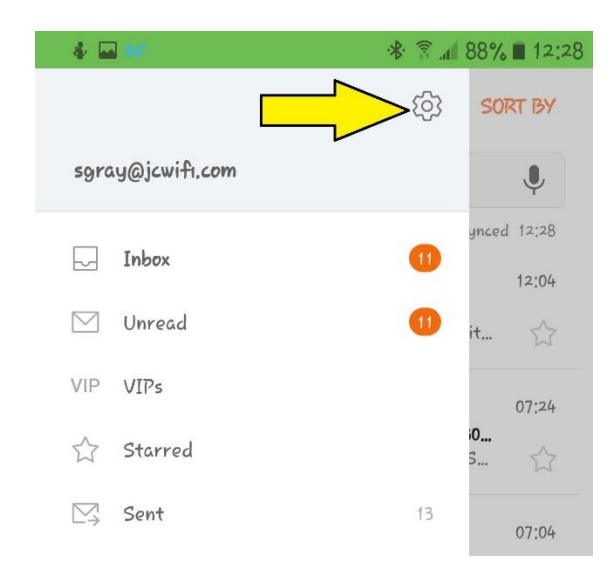

## Click on Settings.

| <b>4 🖬 🛤</b>                                     | ♥ 🛠 🗟 📶 88% 🛢 12:29 |
|--------------------------------------------------|---------------------|
| < EMAIL SETTINGS                                 |                     |
| ACCOUNTS                                         |                     |
| sgray@jcwifi.com<br>Last synced on 9/26/17 12:28 |                     |
| + Add account                                    |                     |
| GENERAL                                          |                     |
| Manage mailboxes                                 |                     |
| Show, hide, or reorder mailboxes                 |                     |
| View as                                          |                     |
| Standard                                         |                     |

Click on your Email Account.

| 4 🖬 🐖                                            | ♥ 🕸 🗟 📶 88% 🛢 12:29 |
|--------------------------------------------------|---------------------|
| < SGRAY@JCWIFI.COM                               | REMOVE              |
| Always Cc/Bcc myself<br>None                     |                     |
| Signature<br>Sent from my U.S. Cellular® Smartpl | none                |
| <b>Show images</b><br>Show all images in emails, |                     |
| SYNC SETTINGS                                    |                     |
| Sync schedule<br>Every 4 hours                   |                     |
| Number of emails to load<br>25 emails            |                     |
| Retrieval size limit<br>50 KB                    |                     |
| Limit retrieval size while roa                   | ming                |
| ADVANCED SETTINGS                                |                     |
| Server settings                                  |                     |

Scroll to the bottom and click on Server Settings.

| 4 🖬 💷                                        | * 🗟 📶 86% 🖬 12:31 |
|----------------------------------------------|-------------------|
| < SERVER SETTINGS                            |                   |
| INCOMING SERVER                              |                   |
| POP3 server                                  |                   |
| mail.jcwifi.com                              |                   |
| Security type<br>SSL (Accept all certificate | 25)               |
| Port<br>995                                  |                   |

Change the following settings for the Incoming Server

- 1. Security type: SSL (Accept all certificates)
- 2. Port: <mark>995</mark>

Scroll down to the outgoing settings

| 001 | GOING SERVER                   |
|-----|--------------------------------|
|     | SMTP server                    |
| 1   | mail.jcwifi.com                |
|     |                                |
|     | Security type                  |
|     | SSL (Accept all certificates)  |
| 1   | Port                           |
| (   | 465                            |
|     |                                |
|     | Authentication required before |
|     | senang emans                   |
|     | User name                      |
| :   | sgray@jcwi+i.com               |
| 1   | Password                       |
|     |                                |
| -   |                                |
|     | DOUE                           |

Change the following settings for the Outgoing Server

- 1. Security type: SSL (Accept all certificates)
- 2. Port: 465. If this doesn't work, try port 587.

After both the incoming and outgoing settings are changes click Done.